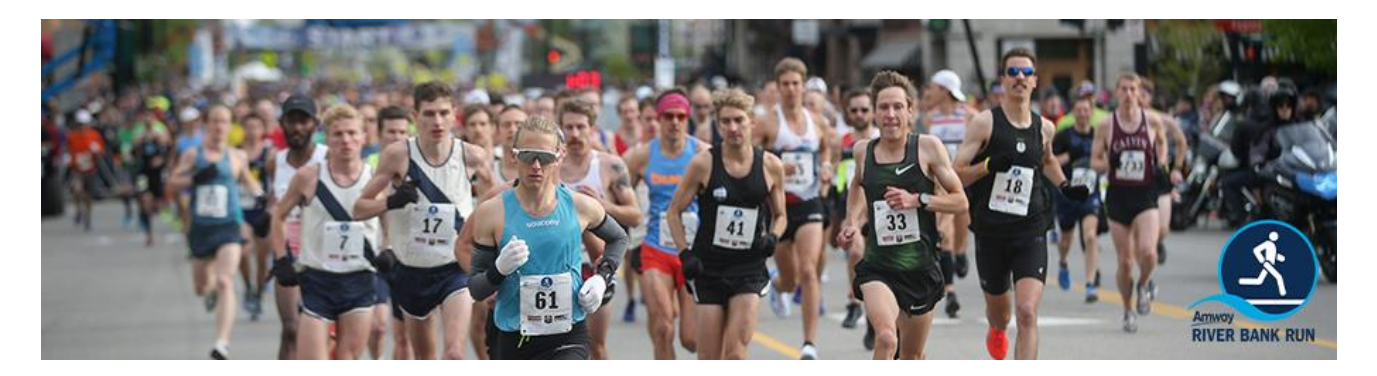

## **Community Social Group**

Your group might not be an official Amway River Bank Run corporate or education, however, we want you to be involved and use the River Bank Run to encourage camaraderie and fitness to your audience.

**Create a Social Group** following the steps below. You'll receive a special URL to share with your audience along with additional information about your fundraising efforts. Everyone that signs up using the URL receives a \$5 discount on their registration fee.

As the "team captain" you'll be able to communicate with those that have signed on to be a part of your group, sending them fundraising tips, goals and any additional information.

## Register your Social Group today! Find it in the TEAM type drop down menu.

- Visit <u>www.Amwayriverbankrun.com</u> and click on <u>Register Now</u>
- Login (or create a user profile)
- Click on TEAM in the blue column on left
- Scroll to bottom of page and select either "Register and Create a TEAM" or "Create a TEAM without Registering"
- Create TEAM type by selecting *Community Social Group* from the drop-down menu
- Create a TEAM name. Note that the password is optional and for Social Groups we suggest you do not use it
- Invite your audience by email to join your TEAM with the unique URL provided
- Those already registered can log into their profile, click on the manage tab then click on manage TEAM tab at bottom of screen click join existing team select name from drop down menu.

Questions? Contact the River Bank Run office at runinfo@Amwayriverbankrun.com